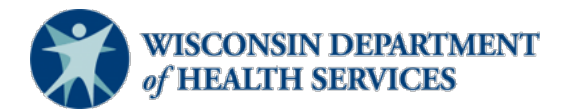

## Wisconsin Functional Screen Information System

Adult Long Term Care Functional ScreenIssue Date:October 28, 2022

Screen Liaison Toolkit

## Topic: Screen Summary at Agency Level Report

**Purpose**: This report explains how to run the Screen Summary at Agency Level Report in Functional Screen Information Access (FSIA). This report allows the user to specify many combinations of criteria to view screen summary information.

**Definitions:** Definitions are located in the <u>Screen Liaison Toolkit Definitions</u> document.

**Uses and Limitations:** Uses and limitations of this report are located in the <u>Reports</u> <u>Summary</u> document.

## Step 1:

After logging into the screen application, select "Reports."

| Functional S | creen Information Acc | ess           |              |            |         | 4        | ADMIN | HOME        | HELP                          | REPORTS             | SIGN        |
|--------------|-----------------------|---------------|--------------|------------|---------|----------|-------|-------------|-------------------------------|---------------------|-------------|
| ACC          | CEPTANCE v1.0         | User N        | lame: L Arno | ld         | 11/14/2 | 011      |       |             |                               |                     |             |
|              |                       |               |              |            |         |          |       |             |                               |                     |             |
| Name         | _                     | Last Name     |              | Birt<br>MM | h Date  | YY 🕲     | S     | ocial Secur | ity Number                    |                     | SEARC       |
| B My Recent  | Screens               |               |              |            |         |          |       |             |                               |                     |             |
| FIRST NAME   | LAST NAME             | MI BIRTH DATE | SCREEN CAT   | TEGORIE S  |         |          |       |             |                               |                     |             |
| Marsha       | Mellow                | 03/21/1962    | CLTS         | 🖌 LTC      | мн      | PCST     |       |             |                               |                     |             |
| lyrtle       | Turtle                | B 07/20/1952  | CLTS         | 🖌 LTC      | мн      | PCST     | Sele  | ct a screen | to the left and<br>appear her | d details abo<br>e. | out it will |
| Fionna       | Shrek                 | 11/04/1983    | CLTS         | 🕓 LTC      | мн      | PCST     |       |             |                               |                     |             |
| Carrie       | Oakey                 | 02/07/1985    | CLTS         | 🖌 LTC      | мн      | PCST     |       |             |                               |                     |             |
| Heidi        | Claire                | 08/28/1982    | CLTS         | 🖌 LTC      | мн      | PCST     |       |             |                               |                     |             |
| Rainbow      | Bright                | 08/28/1952    | CLTS         | 🖌 LTC      | мн      | 🖌 PCST   |       |             |                               |                     |             |
| Rachel       | Green                 | 02/20/1946    | CLTS         | 🖌 LTC      | мн      | PCST     |       |             |                               |                     |             |
| vana         | Seeit                 | 02/02/1991    | CLTS         | 🖌 LTC      | мн      | PCST     |       |             |                               |                     |             |
| Seth         | Mandel                | 02/20/1990    | CLTS         | 🖌 LTC      | МН      | PCST     |       |             |                               |                     |             |
|              |                       |               |              |            |         |          |       |             |                               |                     |             |
|              |                       | 🖌 CON         | PLETED       |            | TE N    | O SCREEN |       |             |                               |                     |             |

#### Step 2:

Select "Adult Long Term Care Reports."

**B** Forms and Summary Report

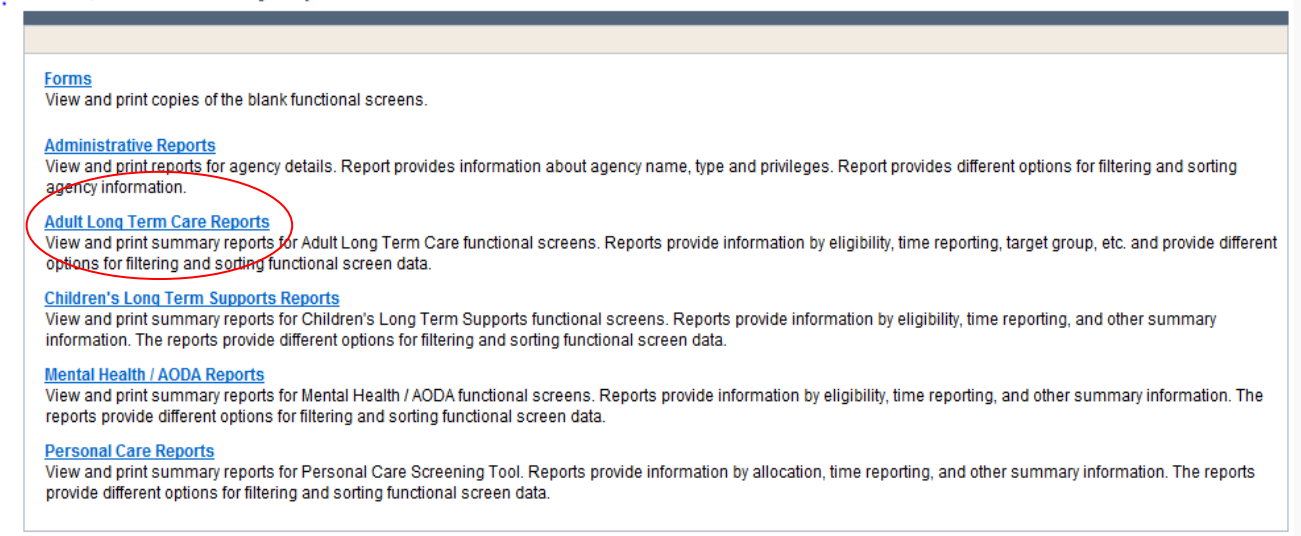

#### **Step 3:** Select "Screen Summary at Agency Level."

| Functional Screen Information Access                                                                    |                                                                                   | ADMIN                         | HOME          | HELP          | REPORTS            | SIGN OFF                                |
|----------------------------------------------------------------------------------------------------|-----------------------------------------------------------------------------------|-------------------------------|---------------|---------------|--------------------|-----------------------------------------|
| PRODUCTION                                                                                              | User Name: G Bierman                                                              | 04/09/202                     | 1             |               |                    |                                         |
|                                                                                                    |                                                                                   |                               |               |               |                    |                                         |
| Adult Long Term Care Reports                                                                            |                                                                                   |                               |               |               |                    |                                         |
|                                                                                                    |                                                                                   |                               |               |               |                    |                                         |
| Screen Summary at Agency Level                                                                          |                                                                                   |                               |               |               |                    |                                         |
| View screen summary information by specifying any combination of crite                                  | ia from screener name, status, county of responsibility, and screen completi      | on date range.                |               |               |                    |                                         |
| Screen Time Report                                                                                      | an any combination of criteria from occooper name, status, approvand occor        | n completion date range. Thi  | c report alco | computes to   | tal ccroon time t  | for an agoney and for each corooner     |
| within an agency.                                                                                       | g any combination of citiena norm screener name, status, agency and scree         | ar completion date range. Th  | s report also | computes to   | Adi screen time i  | or all agency and for each screener     |
| Target Group Summary at Agency Level                                                                    |                                                                                   |                               |               |               |                    |                                         |
| View target group summary information by specifying any combination o                                   | criteria from screener name, agency, target groups and screen completion of       | date range.                   |               |               |                    |                                         |
| Eligibility Summary Report<br>View applicant-level eligibility summary information for an agency. Custo | nized sort options and criteria, such as screener name and eligibility results    | are presented based on the    | agency type.  |               |                    |                                         |
| Screener Summary at Agency Level                                                                        |                                                                                   |                               |               |               |                    |                                         |
| View and print summary reports for all screeners in different agencies. R                               | sports provide information for each screener in a selected agency with begin      | date, end date and screene    | profile. The  | reports prov  | ide different opti | ons for filtering and sorting screeners |
| SSN Status Report                                                                                       |                                                                                   |                               |               |               |                    |                                         |
| View applicant information by specifying any combination of criteria from                               | agency, screener name, and FSIA SSN status. This report is available so th        | at screeners can view applica | ints who do r | not have a ve | erified SSN.       |                                         |
| Level of Care Transfer Summary Report                                                                   |                                                                                   |                               |               |               |                    |                                         |
| view applicant-level level of care transfer summary information for an ag                               | ancy. The reports provide different options for filtering and sorting the transfe | r summary information.        |               |               |                    |                                         |

# Step 4:

After selecting "Screen Summary at Agency Level," a screen will appear that looks like this:

| Sis oricon caninary report. oricona                                                                                                    |                                | _ |
|----------------------------------------------------------------------------------------------------|--------------------------------|---|
| Screen Criteria                                                                                                    |                                |   |
| (Note: A blank report will be opened if there are no records found matching the specified criteria.<br>Select County to filter Assigned to Agency dropdown (optional): | ia)                            |   |
| County:                                                                                                    | y: All 🗸                       |   |
| Select desired screen criteria:                                                                                                    |                                |   |
| Assigned To Agency:                                                                                                    | y: All                         |   |
| Screener:                                                                                                    | r: Bierman, Gina 🗸             |   |
| Status:                                                                                                    | s: All 🗸                       |   |
| Screen Archive Status:                                                                                                    | S: Active                      |   |
| County of Responsibility:                                                                                                    | V: All                         |   |
| Display Sub Agencies:                                                                                                    |                                |   |
| Screen Date Type                                                                                                    |                                |   |
| Solon Date Type                                                                                                    |                                |   |
| Date Type:                                                                                                    |                                |   |
| Screen Date Range                                                                                                    |                                |   |
| From:                                                                                                    | n: MM/DD/YYYY                  |   |
| To:                                                                                                    | 0. MM/DD/YYYY                  |   |
| Output Format                                                                                                    |                                |   |
| Primany Sort Order:                                                                                                    | e: Anniicant Nama              |   |
| Timaly Sort Order.                                                                                                    | C Descending                   |   |
| Secondary Sort Order:                                                                                                    | F: - None -                    |   |
|                                                                                                    | <ul> <li>Descending</li> </ul> |   |
| Report Format:                                                                                                    | t: PDF 🗸                       |   |
|                                                                                                    | ( PREVIOUS SUBMIT              |   |

To filter the search criteria, select the information in the dropdown menus for Screen Criteria, Screen Date Type, Screen Date Range, and Output Format.

Helpful hints:

- Screen Criteria:
  - County: Used to narrow search results to a specific county, this may be helpful depending on the size and agency type.
  - Assigned to Agency: Used to select the appropriate agency or sub-agency from the dropdown, this may be helpful to narrow search results depending on the size and agency type.
  - Screener: This field will default to the user's name; however, another screener may be selected or if the user would like to see all screeners in the agency, the user may select "All" in the dropdown.
  - Status: Used to filter the report based on screen completion status. The user can filter to view "All," "Incomplete," or "Complete" screens.
  - Screen Archive Status: Used to filter the report based on screen archive status. The user can filter to view "All," "Active," or "Archived" screens.
  - County of Responsibility: Used to filter the report based on county of responsibility. The user can filter to view all counties or a specific county.
  - Display Sub Agencies: Checking this box will sort the report by sub agency. This is useful for larger agencies that have sub agencies assigned in FSIA.
- Screen Date Type: This field is required. Used to filter the report based on screen completion date or eligibility calculated date. Eligibility calculated date is most accurate as it is system generated.

- Screen Date Range: A date range should always be selected.
- Output Format:
  - Primary Sort Order and Secondary Sort Order: Used to sort how the data appears on the report.
    - The user may sort the data by applicant name, county of responsibility, county of residence, date, screener or status.
    - Data can be sorted in either ascending or descending order.
    - If sorting by date, descending will list screens completed most recently at the beginning of the report, and ascending will list the oldest screens at the beginning of the report.
    - Data can be sorted in either primary sort order or primary and secondary sort order.
  - Report Format: Used to select whether the report will display as a PDF file or download as an Excel file.

# Step 6:

Select the "Submit" button to generate and view the report with the specified criteria.

| A                 | Long Term Care Functional Screen<br>Screen Summary Report<br>Screens Displayed: Active |     |          |                             |                        | 4/9/21 - 11:20AM<br>Print Mode : Landscape |                                   |        |                   |
|-------------------|----------------------------------------------------------------------------------------|-----|----------|-----------------------------|------------------------|--------------------------------------------|-----------------------------------|--------|-------------------|
| Agency: Dan       | Birth Date                                                                             | SSN | Screener | County of<br>Responsibility | County of<br>Residence | Referral                                   | Eligibility<br>Calculated<br>Date | Screen | Status/Incomplete |
| Applicant<br>Name |                                                                                        |     | Name     | maponsionity                | Resource               | Date                                       |                                   | Type   | Screens           |

# Note: All screenshots came from the test environment and contain no protected health information.

If you have questions about running reports, please contact the LTCFS Team at <u>DHSLTCFSTeam@dhs.wisconsin.gov</u>.